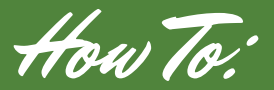

smart hu

## REQUEST A PAYMENT EXTENSION

| <section-header><section-header></section-header></section-header>                                                                                                    | <section-header></section-header>                                                                                                    | SEREP 3<br>Select the account you would<br>like the payment extension<br>for<br>C BII & Pay Select Account<br>C BII & Pay Select Account<br>C BII & Pay Select Account                                                                                                    |
|----------------------------------------------------------------------------------------------------|----------------------------------------------------------------------------------------------------|----------------------------------------------------------------------------------------------------|
| USAGE OVERVIEW<br>There is no data to display.                                                                                                    | Auto Pay Program       >         Billing History       >         Pay By Cash       >         Pay Partial Amount       >         Payment Extensions       >         Payment Lictory       >                                                                                                    | Image       Image       Image <td< th=""></td<>                                                                                                    |
| Ead the Terms of and select of a select of a se | P.4   and Conditions   "Accept"   Conditions     It will show y:   the extension;     It will show y:   the extension;     It will show y:   the extension;     It will show y:   the extension;     It will show y:   the extension;     It will show y:   the extension;     It will show y:   the extension;     It will show y:   the extension;     It will show y:   It will show y: <th>E Control Control Cont</th> | E Control Control Cont |